# **TEENSY MMDVM** Multi-Mode Digital Voice Modem

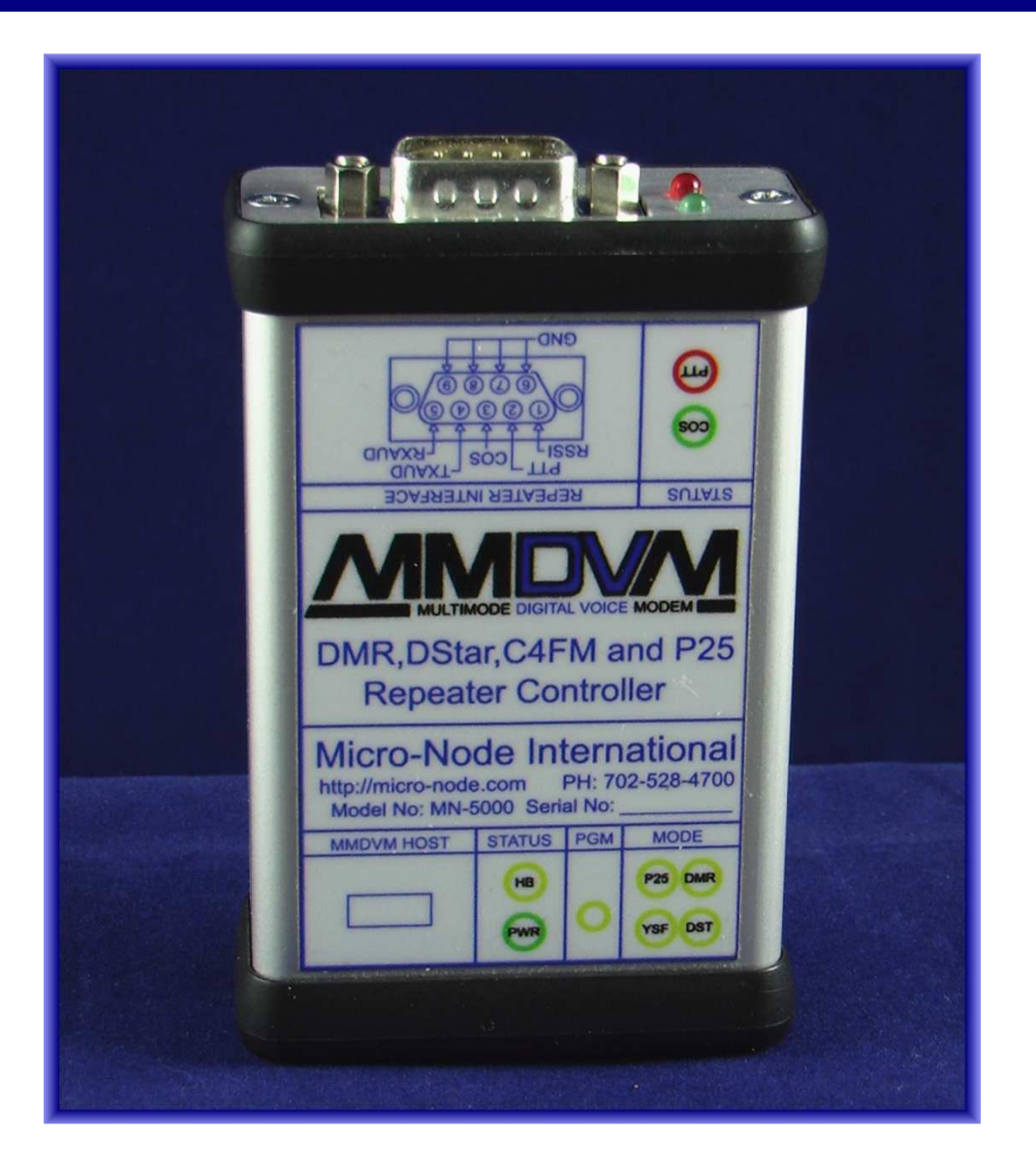

User's Manual REVISION 1.03

Micro-Node International, Inc. - Henderson, Nevada

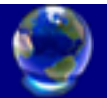

# 1.0 Introduction to TEENSY MMDVM

TEENSY MMDVM (Multi-Mode Digital Voice Modem) is a combined hardware and software modem that supports DMR, DMR (DMO), D-Star, System Fusion and P.25 Digital Formats.

The modem integrates the MMDVM software developed by Jonathan G4KLX with a Teensy 3.2 or 3.6 32 bit microcontroller and Radio interfacing hardware. Includes Op-Amp low pass filters, 20 turn trim pots for RX and TX level adjustments and LED status indicators for mode of operation and radio status.

MMDVM Systems are composed of three physical parts.

- 1. **MMDVM HOST COMPUTER -** A Raspberry PI 2 or 3 running the MMDVMHost software that interfaces to the Teensy MMDVM modem on the one side, and a suitable network on the other. It supports D-Star, DMR, P.25 Phase 1, and System Fusion.
- 2. **MMDVM TEENSY MODEM -** For decoding and encoding the various digital formats necessary for interfacing with analog radios or repeaters.
- 3. **MMDVM RF Subsystem -** Consisting of a Simplex or Duplex radio configuration allowing users to access the system with a handheld or mobile radio.

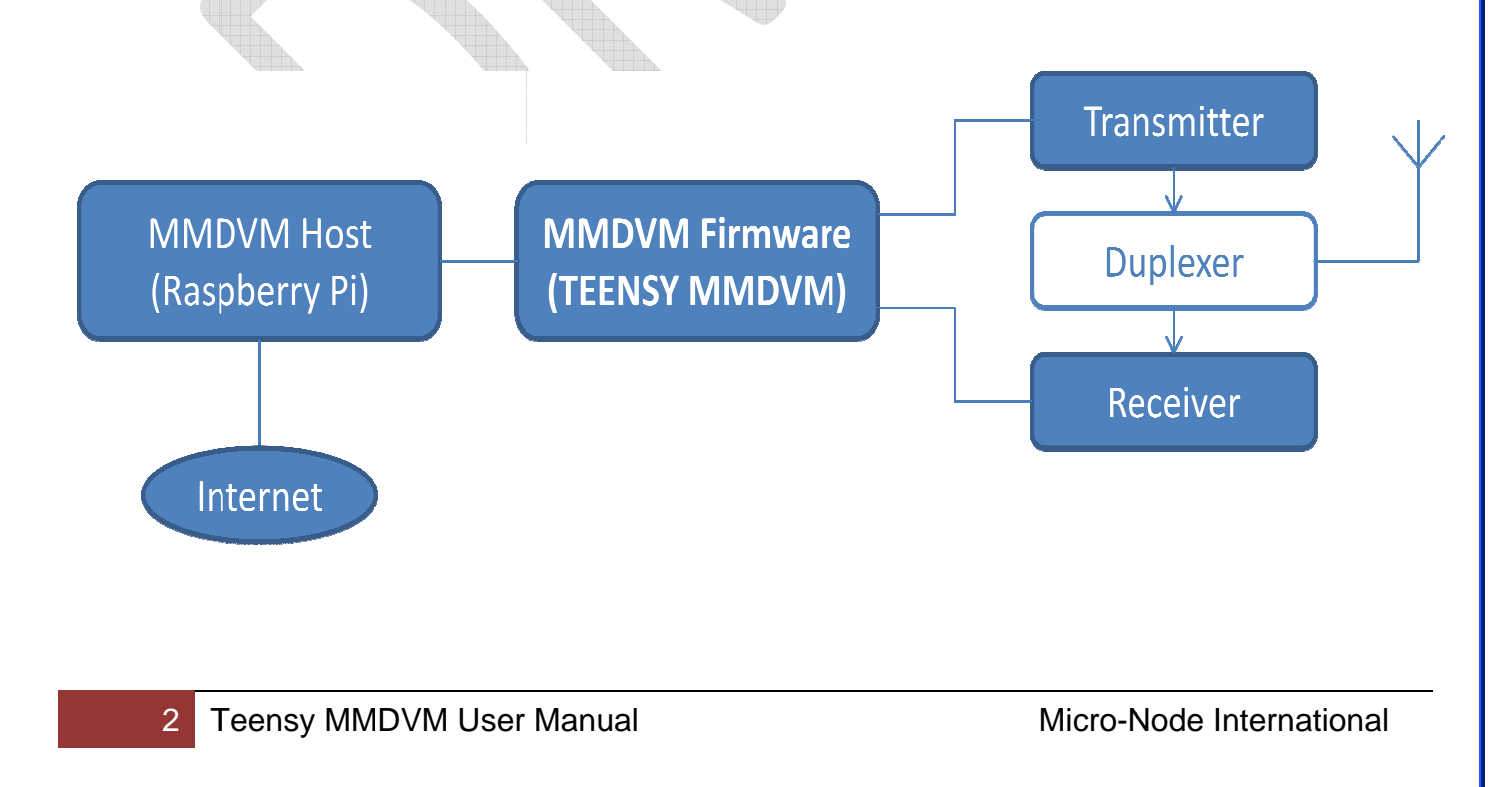

# 2.0 System Software Installation

MMDVM open source software must be installed on the Teensy before use. The software source code can be downloaded from the G4KLX/MMDVM GitHub repository.

https://github.com/g4klx/MMDVM/archive/master.zip

After downloading the Master.zip file unzip it into your "My Documents" folder. A MMDVM-master directory will be created.

At this point the Arduino IDE must be downloaded and installed to compile the MMDVM software.

https://www.arduino.cc/en/Main/Software

Select the top link to download the Windows Installer This will download a file called *arduino-1.8.2-windows.exe* 

Right click this exe and select "Run as Administrator" to start the IDE installation.

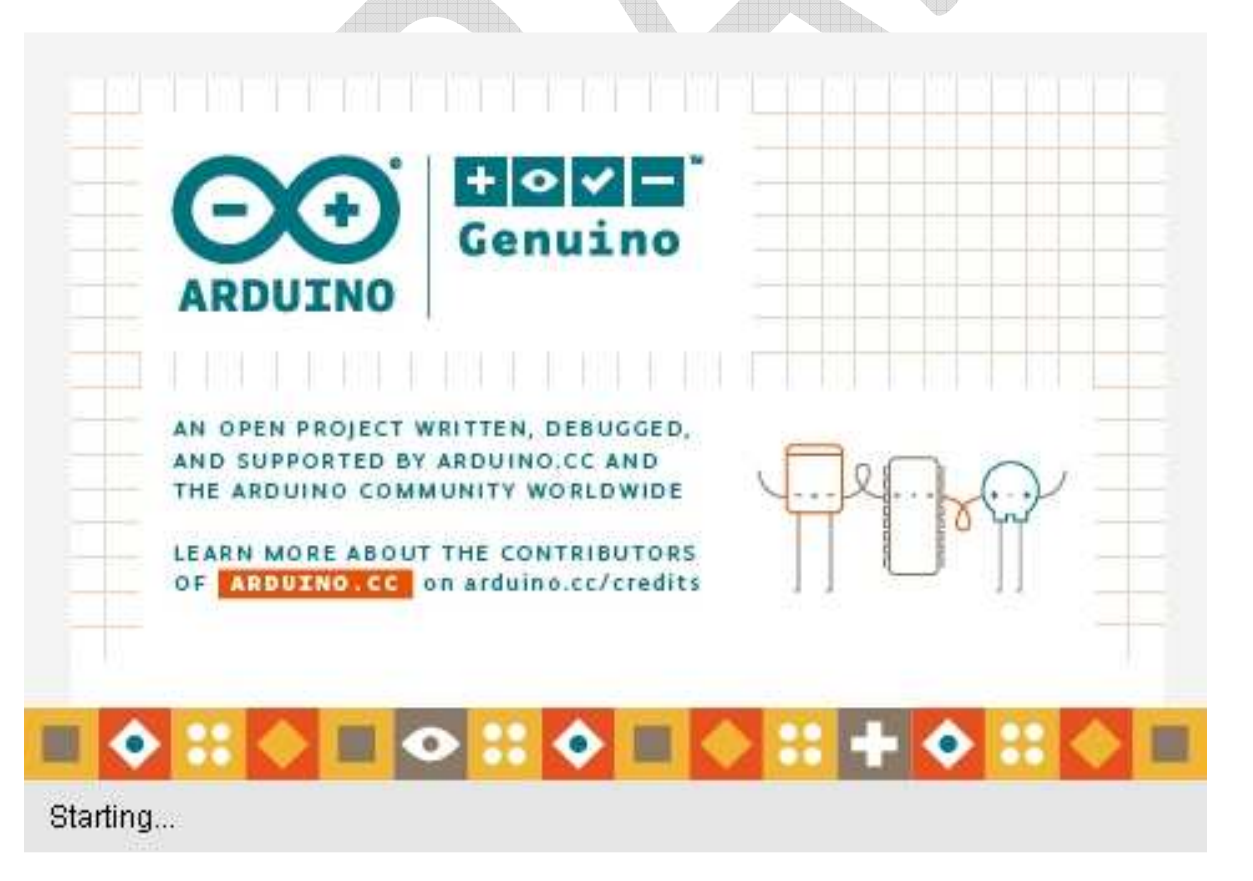

| GNU LESSER GENERAL PUBLIC                                                                                                    | LICENSE                                                                                                    |                                            |
|----------------------------------------------------------------------------------------------------|----------------------------------------------------------------------------------------------------|--------------------------------------------|
| Version 3, 29 June 2007                                                                                                    |                                                                                                    |                                            |
| Copyright (C) 2007 Free Softw                                                                                                    | vare Foundation, Inc. < <u>ht</u>                                                                                                    | tp://fsf.org/>                             |
| Everyone is permitted to copy<br>document, but changing it is no                                                                            | and distribute verbatim co<br>ot allowed,                                                                                                    | opies of this license                      |
| This version of the GNU Lesser<br>and conditions of version 3 of<br>by the additional permissions li                                        | General Public License ind<br>the GNU General Public Lic<br>sted below.                                                                                                    | corporates the terms<br>ense, supplemented |
| Cancel Nullsoft Inst                                                                                                    | tall System v3.0                                                                                                    | I Agree                                    |
|                                                                                                    |                                                                                                    |                                            |
| gree to the licensing ag                                                                                                    | reement.                                                                                                    |                                            |
| gree to the licensing ag                                                                                                    | reement.                                                                                                    |                                            |
| gree to the licensing ag<br>Arduino Setup: Installation                                                                                     | reement.<br>n Options                                                                                                    |                                            |
| gree to the licensing ag<br>Arduino Setup: Installation                                                                                     | reement.<br>• Options<br>you want to install and ur                                                                                                    | ncheck the components                      |
| gree to the licensing ag<br>Arduino Setup: Installation<br>Check the components<br>you don't want to insta                                  | reement.<br>Options<br>you want to install and ur<br>II. Click Next to continue.                                                                                                    | ncheck the components                      |
| gree to the licensing ag<br>Arduino Setup: Installation<br>Check the components<br>you don't want to instal                                 | reement.<br>• Options<br>you want to install and ur<br>II. Click Next to continue.                                                                                                    | ncheck the components                      |
| gree to the licensing ag<br>Arduino Setup: Installation<br>Check the components<br>you don't want to instal                                 | reement.<br>• Options<br>you want to install and ur<br>II. Click Next to continue.<br>II. Click Next to continue.                                                                                                    | ncheck the components                      |
| gree to the licensing ag<br>Arduino Setup: Installation<br>Check the components<br>you don't want to instal                                 | reement.<br>• Options<br>you want to install and ur<br>II. Click Next to continue.<br>II. Click Next to continue.<br>II. Click Next to continue.<br>II. Click Next to continue.<br>Create Start Mer<br>Create Desktop s                                                                                                    | ncheck the components                      |
| gree to the licensing ag<br>Arduino Setup: Installation<br>Check the components<br>you don't want to instal                                 | reement.<br>• Options<br>you want to install and ur<br>II. Click Next to continue.<br>III. Click Next to continue.<br>III. Click Next to     | Ancheck the components                     |
| gree to the licensing ag<br>Arduino Setup: Installation<br>Check the components<br>you don't want to instal                                 | reement.<br>• Options<br>you want to install and ur<br>II. Click Next to continue.<br>II. Click Next to continue.<br>II. Click Next to continu | Ancheck the components                     |
| gree to the licensing ag<br>Arduino Setup: Installation<br>Check the components<br>you don't want to instal<br>elect components to install: | reement.<br>• Options<br>you want to install and ur<br>II. Click Next to continue.<br>II. Click Next to continue.<br>II. Click Next to continu | Incheck the components                     |
| gree to the licensing ag<br>Arduino Setup: Installation<br>Check the components<br>you don't want to instal<br>elect components to install: | reement.<br>• Options<br>you want to install and ur<br>II. Click Next to continue.<br>II. Click Next to continue.<br>II. Stall Arduno so<br>II. Install USB driver<br>Create Start Mer<br>Create Desktop s<br>Associate .ino file                                                                                                    | Incheck the components                     |

| 💿 Arduino Setup: Installation Folder                                                                                 |                                                               |
|----------------------------------------------------------------------------------------------------|---------------------------------------------------------------|
| Setup will install Arduino in the following folde<br>folder, click Browse and select another folder<br>installation. | er. To install in a different<br>. Click Install to start the |
| Destination Folder                                                                                                   |                                                               |
| C:\Program Files (x86)\Arduino                                                                                       | Browse                                                        |
| Space required: 418.6MB<br>Space available: 312.4GB                                                                  |                                                               |
| Cancel Nullsoft Install System v3.0                                                                                  | < <u>B</u> ack <u>I</u> nstall                                |
| 3) Click Install                                                                                                    |                                                               |
| 💿 Arduino Setup: Completed                                                                                           |                                                               |
|                                                                                                    |                                                               |
| Show <u>d</u> etails                                                                                                 |                                                               |
| Cancel Nullsoft Install System v3.0                                                                                  | < Back                                                        |
| 4) Click Close                                                                                                    |                                                               |
| 5 Teensy MMDVM User Manual                                                                                           | Micro-Node International                                      |

# 3.0 DOWNLOAD AND INSTALL THE TEENSYDUINO INSTALLER.

https://www.pjrc.com/teensy/td\_136/TeensyduinoInstall.exe

Right click on the TeensyduinoInstall.exe and "Run as Administrator"

| Teensyduino 1.36 Installe                                                                                                    | ł                                                                                                 |                       | Teensyduino 1,36 Installer                                                                                                    |
|----------------------------------------------------------------------------------------------------|---------------------------------------------------------------------------------------------------|-----------------------|----------------------------------------------------------------------------------------------------|
|                                                                                                    | Teensyduin                                                                                        | o                     | Virtual Serial Driver                                                                                                    |
| <pre>const int ledPin = 1 void setup() {    Serial.begin(9600)    pinMode(ledPin.0U)</pre>                                                                | Version 1.36                                                                                      |                       |                                                                                                    |
| <pre>digitalWrite(ledPi } void loop() { Serial.println("Be Keyboard.println(" digitalWrite(ledPi delay(100); Keyboard.println(" digitalWrite(ledPi </pre> | for Arduino<br>1.0.6, 1.6.5-r5, 1.6.9, 1.6.12, 1.6.13, 1<br>This installer adds files to your Arc | 1.8.1, 1.8.2<br>Juino | USB Serial driver is installed.                                                                                                    |
| delay(100);<br>Keyboard.println("<br>digitalWrite(ledPi<br>delay(100).                                                                                    | software so you can build and run<br>on Teensy.                                                   | sketches              | Update Driver                                                                                                    |
|                                                                                                    | Back                                                                                              | Cancel                | Back Next Cancel                                                                                                    |
| 1) Click next                                                                                                    |                                                                                                   |                       | 2) Click next                                                                                                    |
| Teensyduino 1.36 Installe                                                                                                    | r                                                                                                 |                       | Teensyduino 1.36 Installer                                                                                                    |
| Select Arduino Fol<br>Choose Arduino loc                                                                                                    | <b>der</b><br>ation to install Teensyduino                                                        |                       | Libraries to Install<br>Choose additional libraries install                                                                                                    |
| C:/Program Files ()                                                                                                    | (86)/arduino/                                                                                     | -                     | ● All O None AccelStepper                                                                                                    |
| /<br>drivers/<br>examples/<br>hardware/<br>java/<br>lib/<br>libraries/<br>reference/<br>tools-builder/<br>tools/                                          |                                                                                                   |                       | <ul> <li>✓ AccelStepper</li> <li>✓ Adafruit_CC3000</li> <li>✓ Adafruit_CFX</li> <li>✓ Adafruit_IU9340</li> <li>✓ Adafruit_IU9341</li> <li>✓ Adafruit_NeoPixel</li> <li>✓ Adafruit_RA8875</li> <li>✓ Adafruit_ST1735</li> <li>✓ Adafruit_STMPE610</li> </ul> |
| Ļ                                                                                                    | Back Next ?                                                                                       | Cancel                | Back Next Cancel                                                                                                    |
| 3) Click Next                                                                                                    |                                                                                                   |                       | 4)Click Next                                                                                                    |
|                                                                                                    |                                                                                                   |                       |                                                                                                    |
|                                                                                                    |                                                                                                   |                       |                                                                                                    |
|                                                                                                    |                                                                                                   |                       |                                                                                                    |
|                                                                                                    |                                                                                                   |                       |                                                                                                    |
|                                                                                                    |                                                                                                   |                       |                                                                                                    |
|                                                                                                    |                                                                                                   |                       |                                                                                                    |
|                                                                                                    |                                                                                                   |                       |                                                                                                    |

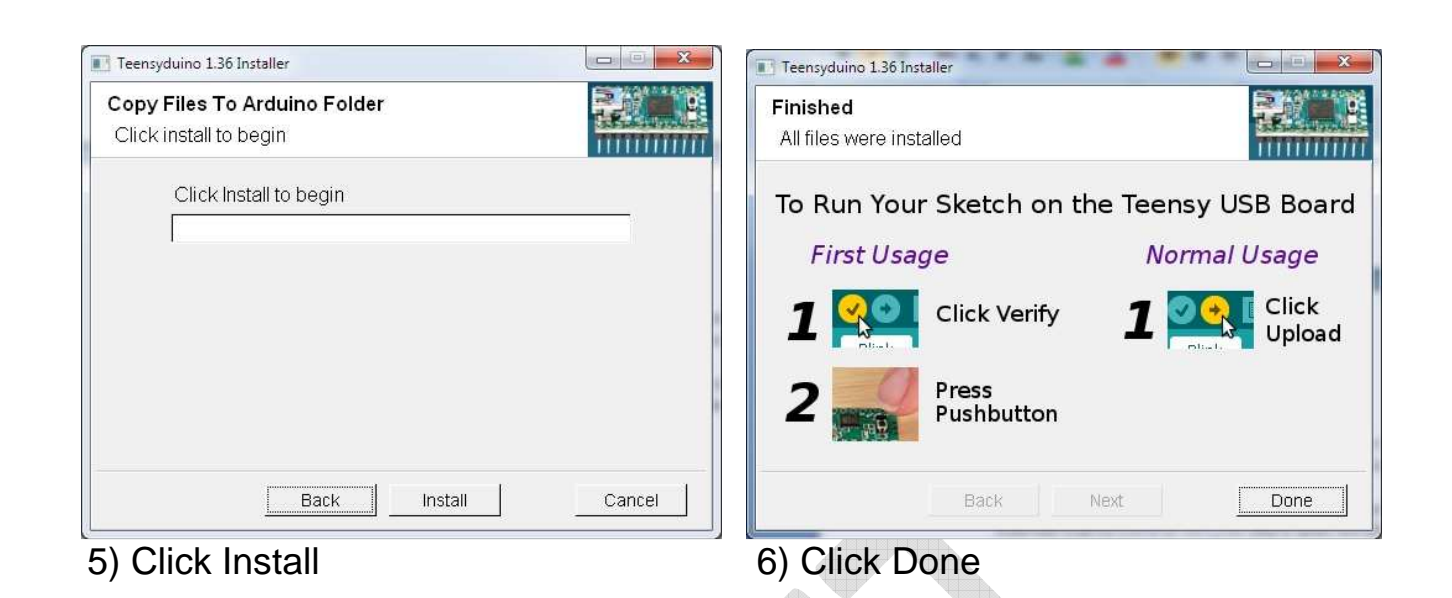

# 4.0 EDIT THE CONFIG.H FILE THEN COMPILE THE CODE

The next step is to edit the config.h file then compile the code and push it to the Teensy board.

1) From the start menu execute the Arduino IDE software.

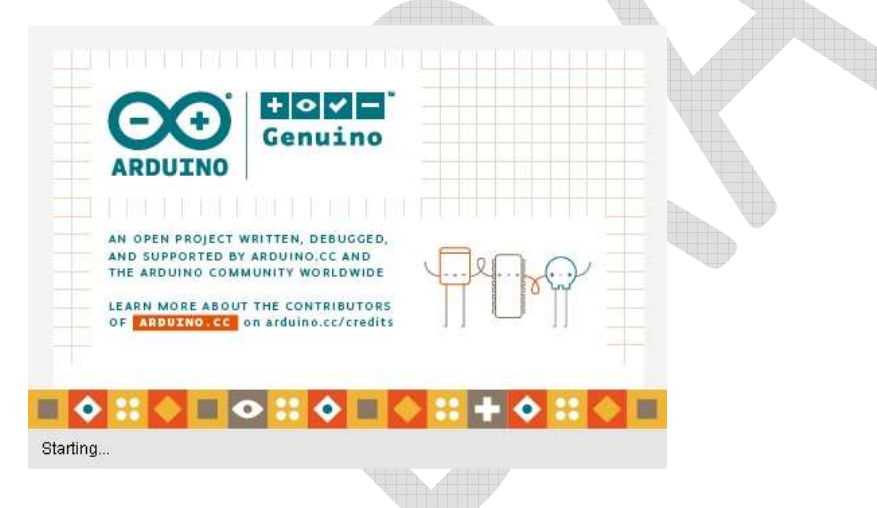

2) Select the "Tools" menu and select the "Boards" menu item and select the Teensy board version you purchased (Teensy 3.2 or 3.6 as appropriate)

| Eickt Sketch To                                                                                                    | oh] Help                                                                                                    |             | -   |                                                                                                    |                                                    |      |   |  |      |
|----------------------------------------------------------------------------------------------------|----------------------------------------------------------------------------------------------------|-------------|-----|----------------------------------------------------------------------------------------------------|----------------------------------------------------|------|---|--|------|
| OF                                                                                                    | Auto Farmat                                                                                                    | Ctrl+T      |     |                                                                                                    |                                                    |      |   |  |      |
| -                                                                                                    | Archive Sketch                                                                                                    |             |     |                                                                                                    |                                                    | <br> | - |  | <br> |
| MDVM C                                                                                                    | Fix Encoding & Reload                                                                                                    |             |     |                                                                                                    |                                                    |      |   |  | 0.** |
|                                                                                                    | Senal Monitor                                                                                                    | Cul+Shit+M  |     |                                                                                                    |                                                    |      |   |  |      |
| Cepyright                                                                                                    | Serial Platter                                                                                                    | Cui+Shift+L |     |                                                                                                    |                                                    |      |   |  |      |
| CellArrag                                                                                                    |                                                                                                    |             |     |                                                                                                    |                                                    |      |   |  |      |
| Thur you                                                                                                    | Wifi101 Firmware Updeter                                                                                                    |             | 4.  | it wolds adding                                                                                                    |                                                    |      |   |  |      |
| 11. inder                                                                                                    | Board: "Teensy 3.6"                                                                                                    |             |     | 4                                                                                                    |                                                    |      |   |  |      |
| the Pres                                                                                                    | USB Type: "Secal"                                                                                                    |             | ŧ   | Boards Manager                                                                                                    |                                                    |      |   |  |      |
| ther Aout                                                                                                    | Keyboard Leyout: "US Englis                                                                                                    | 6 I         | ÷., | Teenydune                                                                                                    |                                                    |      |   |  |      |
| This pro                                                                                                    | CPU Speed: "189 MHz"                                                                                                    |             |     | Teenty 1.6                                                                                                    |                                                    |      |   |  |      |
| Inst WITH                                                                                                    | Optimize: "Faster"                                                                                                    |             |     | Teensy 15                                                                                                    |                                                    |      |   |  |      |
| REDICEART                                                                                                    | Port                                                                                                    |             | ÷.  | Teenty 32/31                                                                                                    |                                                    |      |   |  |      |
| New SCOT                                                                                                    | Get Board Info.                                                                                                    |             |     | Teenty 1.0                                                                                                    |                                                    |      |   |  |      |
| Yes: show                                                                                                    |                                                                                                    |             |     | Teensy LC                                                                                                    |                                                    |      |   |  |      |
| stong at                                                                                                    | Programmen "AVRSP mk[]"                                                                                                    |             | 1   | Teensy++ 2.0                                                                                                    |                                                    |      |   |  |      |
| FormBets.                                                                                                    | Barn Baotlaader                                                                                                    |             |     | Teenty 2.0                                                                                                    |                                                    |      |   |  |      |
| down which<br>down warnh<br>M_STATE a ar<br>a threathan<br>a threathan<br>a threa | <pre>idea<br/>deadFace = MTATE_IDLE;<br/>deadFace = MTATE_IDLE;<br/>deadFace<br/>= CTURE;<br/>tours;<br/>deadFace<br/>tours;<br/>deadFace<br/>deadFace<br/>deadF</pre> |             |     | Andraine Diamsharea Un<br>Andraine Name<br>Andraine Name<br>Andraine Name<br>Andraine Name<br>Andraine Name<br>Andraine Signiona<br>Andraine Signiona<br>Andraine Signiona<br>Andraine Signiona<br>Andraine Signiona<br>Andraine Signiona<br>Andraine Signiona<br>Andraine Signiona<br>Andraine Signiona<br>Andraine Signiona<br>Andraine Signiona<br>Andraine Signiona<br>Andraine Signiona | e<br>e ar Deconda<br>Iga er Mega 2568<br>14<br>ree |      |   |  |      |
|                                                                                                    |                                                                                                    |             |     | Arduine NS or older                                                                                                    | 1                                                  |      |   |  |      |
|                                                                                                    |                                                                                                    |             |     | Arduine Robot Centr                                                                                                    | d                                                  |      |   |  |      |
|                                                                                                    |                                                                                                    |             |     | Arduine Robet Motor                                                                                                    |                                                    |      |   |  |      |
|                                                                                                    |                                                                                                    |             |     |                                                                                                    |                                                    |      |   |  |      |

3) Now you must select the MMDVM project you downloaded previously Select the "Open" menu and browse to the MMDVM-master project folder you downloaded previously

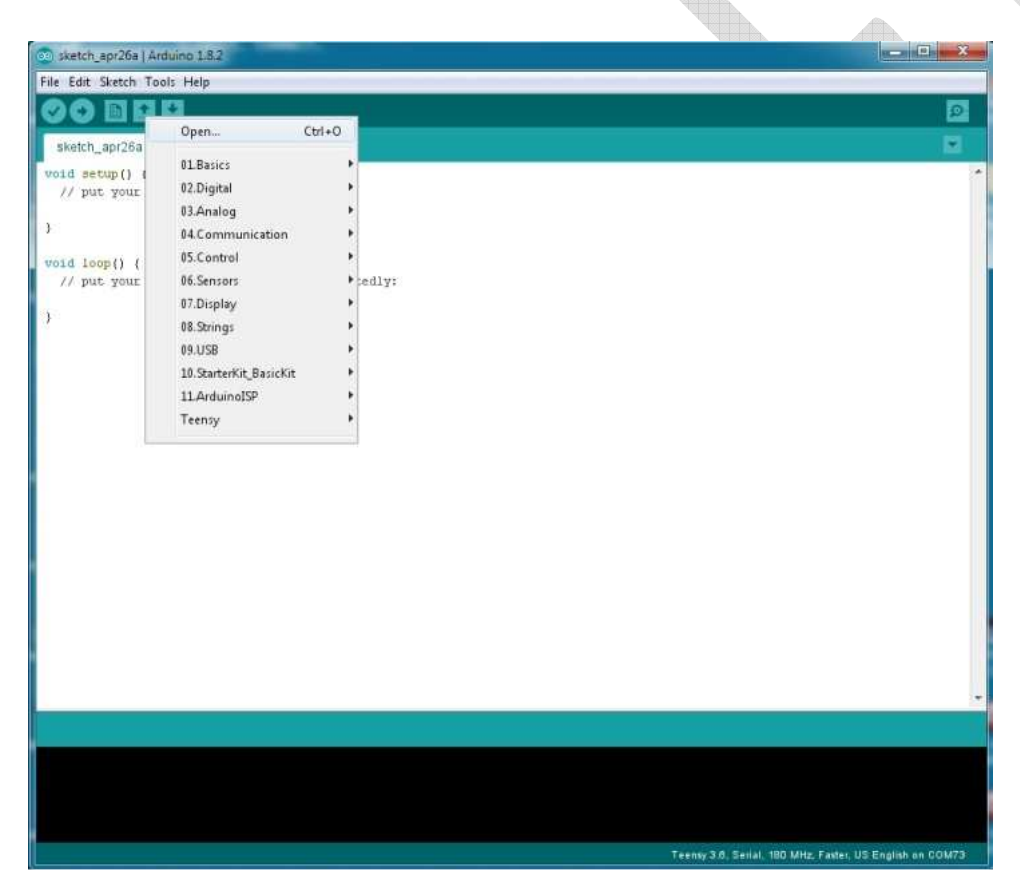

Select the MMDVM.ino Arduino file located in the MMDVM-master folder you created in the "My Documents" directory – then click "Open"

| ch_apr28a                              |                  |                  |                             |                      |               |
|----------------------------------------|------------------|------------------|-----------------------------|----------------------|---------------|
| put your setup code here, to hum ouces |                  |                  |                             |                      |               |
|                                        |                  |                  |                             |                      |               |
| loop() (                               |                  |                  |                             |                      |               |
| he for with cost set of the theorem?)  |                  |                  |                             |                      |               |
|                                        |                  |                  |                             |                      |               |
|                                        | Constant         |                  |                             |                      |               |
|                                        | Gin Open an Ardu | ino sketch.      |                             |                      |               |
|                                        | Look ex          | HMELVM           |                             | G J D Lat            | Tree +        |
|                                        | 2                | 10 h             |                             | 1/5/2017 10:59 AM    | atmela        |
|                                        | Recent Places    | 10Due cpp        |                             | 1/5/2917 18:59 AM    | atmels        |
|                                        |                  | IOSTM.cpp        |                             | 1/5/2017 18:59 AM    | atroels       |
|                                        | Desktop          | LICENCE          | φ <b>ρ</b>                  | 1/5/2017 10/59 AM    | atmen<br>File |
|                                        |                  | Makefile         |                             | 1/5/2017 10:59 AM    | File          |
|                                        |                  | MMDVM.cp         | φ                           | 1/5/2017 10:59 AM    | atmiela       |
|                                        | Libraries        | C MMOVM as       | 9                           | 1/5/2917 L8:59 AM    | Ardum         |
|                                        | 100              | NNOVM_SI         | TM32F4m Type: Acitiana file | 11.59 AM             | COPRC         |
|                                        | Commenter of     | P25Detines.      | h Eate middled: 1/5/20      | T LESE ALS \$4.59 AM | atmela        |
|                                        | company          | P25RX.cpp        | 7 Kontra (1997)             | 1.5/2017 10:59 AM    | atmets        |
|                                        |                  | P25RX.h          |                             | 1/5/2017 10:59 AM    | atmels *      |
|                                        | Network          |                  | 1                           |                      |               |
|                                        |                  | Object name      | 1                           |                      | Open          |
|                                        |                  | Objects of type: | All Files (".")             | •                    | Cancel        |

You will see many tabs at the top of the program – click on the "Config.h" tab and make the following changes:

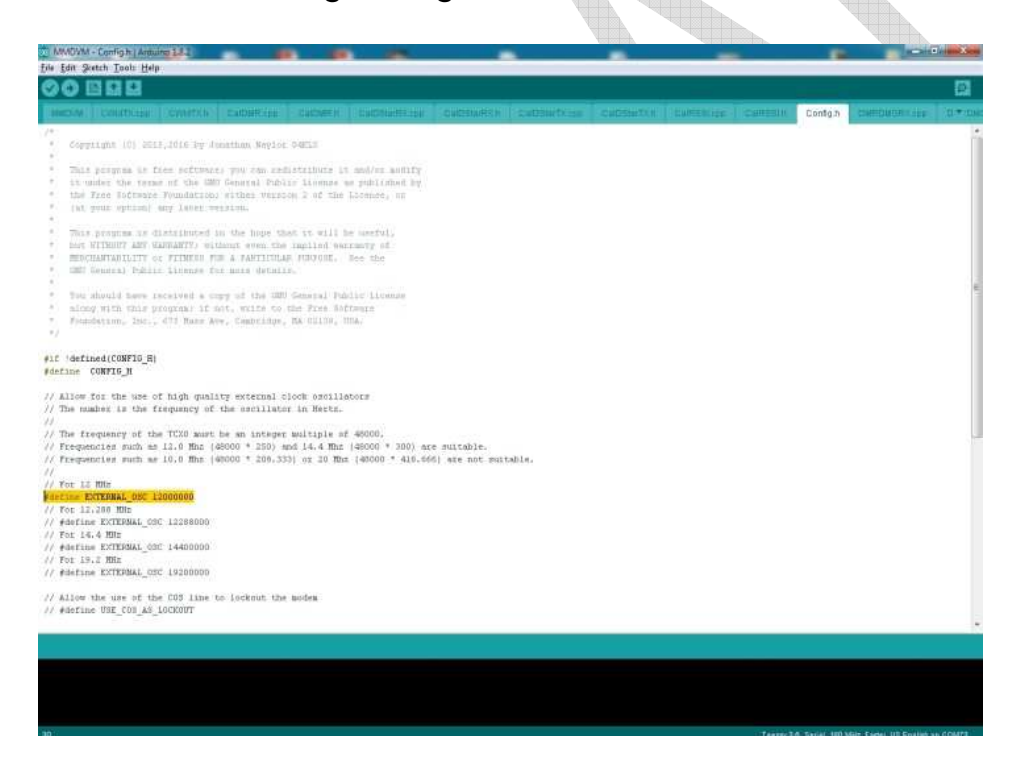

#define EXTERNAL\_OSC 12000000 (Remove the // from the start of this line)

// Use pins to output the current mode
#define ARDUINO\_MODE\_PINS (Make sure the // is removed from this line
as well)

// For the ZUM V1.0 and V1.0.1 boards pin layout
#define ARDUINO\_DUE\_ZUM\_V10 (Make sure the // is removed from this
line as well)

Those are the only changes needed to compile and push the code to the Teensy board.

Once you have made the above changes click on the Checkmark icon (Verify) This will compile the code with the changes made and allow you to push it to the Teensy board.

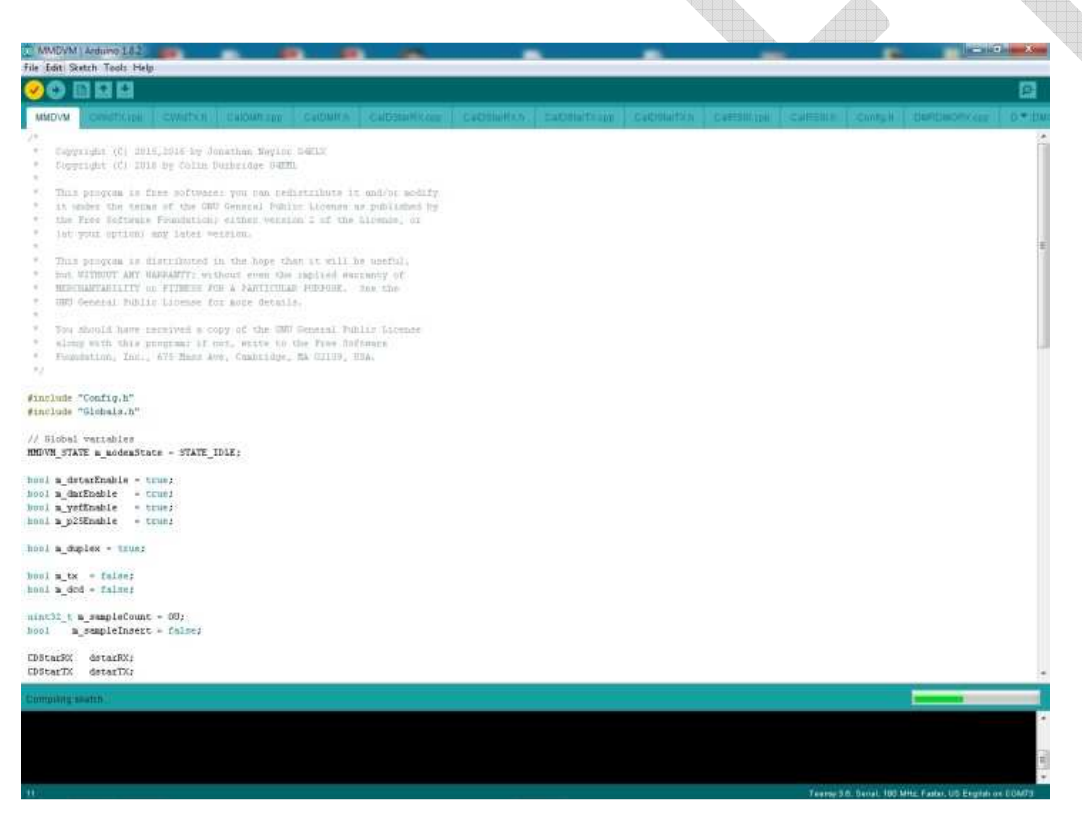

After the code is compiled you will need to press the orange button on the MMDVM unit which is between the Status lights and the Mode lights Once that is pressed it will load the software onto the Teensy board and will then return to the screen that says, "Reboot OK"

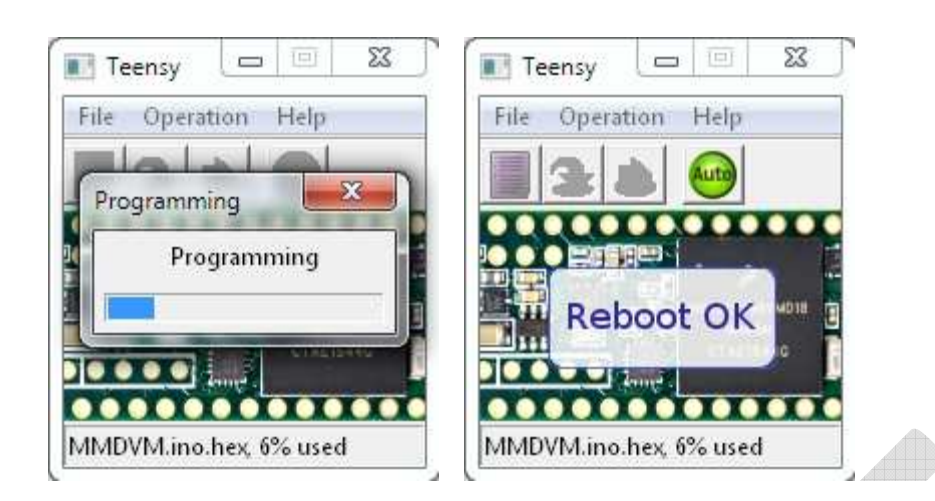

That is the last step in preparing the hardware for use – that was the most complicated part of the setup!

The next step is to prepare the Raspberry pi for use with the pi-STAR image.

You will need an 8GB SD card (or larger) to burn the pi-Star image You will also need an SD card imager such as; Etcher – <u>https://etcher.io/</u> WIN 32 Disk Imager – <u>https://sourceforge.net/projects/win32diskimager/</u>

Download one of the SD card disk images then download the latest pi-STAR image from <a href="http://www.mw0mwz.co.uk/pi-star/">http://www.mw0mwz.co.uk/pi-star/</a>

Steps:

- 1) Right click on WIN32Diskimager and run as Administrator
- 2) Select the pi-Star image you downloaded and select the SD card you have inserted into the computer
- 3) Select "Write" and the image will be burned to the disk
- 4) Put the SD Card with the freshly created image into the pi
- 5) Connect the pi to your network via an Ethernet cable and power up the pi
- 6) You will not need to connect a keyboard or monitor to the pi to configure the software but you will need to know the IP address – you can get this from your router
- 7) Once you know the IP of the pi-star server open a web browser and go to <a href="http://IP\_OF\_pi-star/admin/">http://IP\_OF\_pi-star/admin/</a>

Log in with the following:

#### Default Username: pi-star Default Password: raspberry

You will need to configure the following items in pi-star

Click on the "Config" menu item

|                       |                        |                                          |                                   |                                   |             |     | Pi-Star:3.3.9 /           | Dashboard                  | 1:20170609 |
|-----------------------|------------------------|------------------------------------------|-----------------------------------|-----------------------------------|-------------|-----|---------------------------|----------------------------|------------|
| Die                   |                        | Voice                                    | Dach                              | board                             | for M       |     |                           |                            |            |
| 121-5                 | tar Digita             | I VOICE                                  | Dasn                              | Doard                             | IOL W       |     |                           |                            |            |
|                       |                        |                                          |                                   |                                   |             | Da  | shboard                   | Admin                      | Config     |
|                       |                        |                                          |                                   |                                   | 1 22 2      |     | (entresenter contraction) | Construction of the second |            |
| Modes Enabled         | Timo (PDT              | Las                                      | t 20 calls f                      | Collector                         | s Gateway   | Sec | Dura                      | Locs                       | DED        |
| D-Star DMR            | 2017-06-12 13:18:      | 59 DMR                                   | Slot 2                            | KAGTRS                            | TG 3100     | Net | TX                        | LUSS                       | DEK        |
| TSF P25               | 2017-06-12 13:18:      | 51 DMR                                   | Slot 2                            | MIFOR                             | TG 3100     | Net | 5.5                       | 0%                         | 0.0%       |
| Network Status        | 2017-06-12 13:18:      | 44 DMR                                   | Slot 2                            | M6XTD                             | TG 3100     | Net | 4.4                       | 0%                         | 0.0%       |
| D-Stor Net DMR Net    | 1011 00 11 151101      |                                          | 5101 2                            | Plotte                            | 14 5100     | nee |                           | 0,0                        | 0.00       |
| YSF Net P25 Net       |                        | Last 2                                   | 0 calls tha                       | at accessed t                     | this Gatewa | y   | _                         |                            |            |
| Internet              | Time (PDT)             | Mode                                     | Calls                             | ign <sup>'</sup>                  | Target      | Src | Dur(                      | s)                         | BER        |
|                       |                        |                                          |                                   |                                   |             |     |                           |                            |            |
| Radio Info            |                        |                                          |                                   |                                   |             |     |                           |                            |            |
| Trx TX DMR Slot 2     |                        |                                          |                                   |                                   |             |     |                           |                            |            |
| Tx 448.900000 MHz     |                        |                                          |                                   |                                   |             |     |                           |                            |            |
| Rx 448.900000 MHz     |                        |                                          |                                   |                                   |             |     |                           |                            |            |
|                       |                        |                                          |                                   |                                   |             |     |                           |                            |            |
| D-Star Repeater       |                        |                                          |                                   |                                   |             |     |                           |                            |            |
| PDT2 WZVTY C          |                        |                                          |                                   |                                   |             |     |                           |                            |            |
| D-Stan Network        |                        |                                          |                                   |                                   |             |     |                           |                            |            |
| APRS texas aprs2 net  |                        |                                          |                                   |                                   |             |     |                           |                            |            |
| TRC rr. openguad. net |                        |                                          |                                   |                                   |             |     |                           |                            |            |
| Linked to REF012 A    |                        |                                          |                                   |                                   |             |     |                           |                            |            |
| (DPlus Outgoing)      |                        |                                          |                                   |                                   |             |     |                           |                            |            |
|                       |                        |                                          |                                   |                                   |             |     |                           |                            |            |
| DMR Repeater          |                        |                                          |                                   |                                   |             |     |                           |                            |            |
| DMR ID 3153244        |                        |                                          |                                   |                                   |             |     |                           |                            |            |
| DMR CC 1              |                        |                                          |                                   |                                   |             |     |                           |                            |            |
| IS1 enabled           |                        |                                          |                                   |                                   |             |     |                           |                            |            |
| not Linked/not linked |                        |                                          |                                   |                                   |             |     |                           |                            |            |
| TC 3100 (not linked   |                        |                                          |                                   |                                   |             |     |                           |                            |            |
| IG 3100/Hot Linked    |                        |                                          |                                   |                                   |             |     |                           |                            |            |
| 3108 repeater net     |                        |                                          |                                   |                                   |             |     |                           |                            |            |
| Sites repeater .net   |                        |                                          | MARK SOM AN ADDRESS               | CONTRACTOR OF Designed in the     | 2023        | _   |                           | _                          | _          |
|                       | Pi-Star / Pi-<br>ircDD | Star Dashboard, ©<br>BGateway Dashboar   | Andy Taylor (M<br>d by Hans-J. Ba | W0MWZ) 2014-20<br>arthen (DL5DI), |             |     |                           |                            |            |
|                       | MI                     | MDVMDash develope<br>Need help? Click be | d by Kim Huebe                    | el (DG9VH),<br>ort Group          |             |     |                           |                            |            |
|                       |                        | Get your copy of                         | of Pi-Star from                   | here.                             |             |     |                           |                            |            |
|                       |                        |                                          |                                   |                                   |             |     |                           |                            |            |

The first thing you should do is change the remote access password. Changing the remote access password here also changes the SSH password. DO NOT forget this password because if you do there is no way to reset it without burning a new image.

Scroll to the bottom of the Config section and you will see the section for changing the password

| Remote Access Password |                                                                                         |              |  |  |  |  |
|------------------------|-----------------------------------------------------------------------------------------|--------------|--|--|--|--|
| User                   | Password                                                                                |              |  |  |  |  |
| pi-star                |                                                                                         | Set Password |  |  |  |  |
|                        | WARNING: This changes the passowrd for this admin page<br>AND the "pi-star" SSH account |              |  |  |  |  |

type in the password for the user pi-star and click the "Set Password" button

The next step is to configure the "General Configuration" section

|                   |                | Genera                                                                 | Configuration      |                          |  |  |  |
|-------------------|----------------|------------------------------------------------------------------------|--------------------|--------------------------|--|--|--|
| Setting           |                | Value                                                                  |                    |                          |  |  |  |
| Node Callsign:    | W7VTX          |                                                                        |                    |                          |  |  |  |
| CCS7/DMR ID:      | 3153244        |                                                                        |                    |                          |  |  |  |
| Radio Frequency:  | 448.900.000    | MHz                                                                    |                    |                          |  |  |  |
| Latitude:         | 50.000         | degrees (posi                                                          | tive value for Nor | rth, negative for South) |  |  |  |
| Longitude:        | 0.000          | degrees (posi                                                          | tive value for Eas | st, negative for West)   |  |  |  |
| Town:             | Seattle        |                                                                        |                    |                          |  |  |  |
| Country:          | USA            |                                                                        |                    |                          |  |  |  |
| URL:              | http://www.qrz | .com/db/W7VTX                                                          |                    | 💿 Auto i Manual          |  |  |  |
| Radio/Modem Type: | Zum Board / D  | Zum Board / DV-Mega USB Radio / DV-Mega USB GMSK Node (Old Firmware) 🗘 |                    |                          |  |  |  |
| Node Type:        | ○ Private (    | ● Public                                                               |                    |                          |  |  |  |
| System Time Zone: | America/Los_/  | Angeles                                                                | <b>\$</b>          |                          |  |  |  |

Apply Changes

Input your Callsign Input your DMR ID or CCS7 ID Input the Radio Frequency Update the lat/lon data Update the Town and Country settings Change the URL to your QRZ link Select the Zum Board / DV-Mega as the Radio/Modem type Select "public" as the node type Update your timezone to your local time

You can configure Wi-Fi using the wireless configuration tool – click the "Scan for Networks" button and it will find the available Wi-Fi Access points – Select the one you want to connect to, supply the password and click "Save and Connect" now it will automatically connect to that Wi-Fi Access Point

|                                                                                                    |                       | WITCHESS CO            | ingulatio |                                  |  |  |  |
|----------------------------------------------------------------------------------------------------|-----------------------|------------------------|-----------|----------------------------------|--|--|--|
| WiFi Info                                                                                                    |                       |                        |           |                                  |  |  |  |
| Scan for Networks (10 secs) Add Network Save (and connect)                                                      |                       |                        |           |                                  |  |  |  |
| Networks fou                                                                                                    | nd :                  |                        |           |                                  |  |  |  |
| Connect                                                                                                    | SSID                  | Channel                | Signal    | Security                         |  |  |  |
| Connect                                                                                                    | B2                    | Channel 6              | -27 dBm   | WPA2-PSK (AES)                   |  |  |  |
| Connect                                                                                                    | BLAST                 | Channel 11             | -32 dBm   | WPA2-PSK (AES)                   |  |  |  |
| Connect                                                                                                    | QSO                   | <mark>Channel 1</mark> | -34 dBm   | WPA2-PSK (AES)                   |  |  |  |
| Connect                                                                                                    | BLAST                 | Channel 11             | -52 dBm   | WPA2-PSK (AES)                   |  |  |  |
| Connect                                                                                                    | B2                    | Channel 11             | -58 dBm   | WPA2-PSK (AES)                   |  |  |  |
| Connect                                                                                                    | BLAST                 | Channel 11             | -62 dBm   | WPA2-PSK (AES)                   |  |  |  |
| Connect                                                                                                    | BLAST                 | Channel 11             | -65 dBm   | WPA2-PSK (AES)                   |  |  |  |
| Connect                                                                                                    | DIRECT-eG-FireTV_21f3 | Channel 10             | -76 dBm   | [WPA2-PSK-CCMP][WPS][ESS][P2P]   |  |  |  |
| Connect                                                                                                    | joannecheever         | Channel 1              | -90 dBm   | WPA/WPA2-PSK (TKIP/AES) with WPS |  |  |  |
| Connect                                                                                                    | NETGEAR13             | Channel 6              | -92 dBm   | WPA2-PSK (TKIP) with WPS         |  |  |  |
| Connect                                                                                                    | prfoyrfile_2GEXT      | Channel 1              | -83 dBm   | [WPS][WEP][ESS]                  |  |  |  |
| The second second second second second second second second second second second second second second second se |                       |                        |           |                                  |  |  |  |

# Now configure the MMDVM Configuration;

| MMDVMHost Configuration           |  |  |  |  |  |
|-----------------------------------|--|--|--|--|--|
| Value                             |  |  |  |  |  |
| ● ON ○ OFF                        |  |  |  |  |  |
| • ON _ OFF                        |  |  |  |  |  |
| ● ON ○ OFF                        |  |  |  |  |  |
| • ON _ OFF                        |  |  |  |  |  |
| ● ON ○ OFF                        |  |  |  |  |  |
| • ON _ OFF                        |  |  |  |  |  |
| ● 0N ○ 0FF                        |  |  |  |  |  |
| • ON _ OFF                        |  |  |  |  |  |
| 3 in seconds (20 secs works well) |  |  |  |  |  |
|                                   |  |  |  |  |  |

Apply Changes

Enable or disable the modes you like, input a hangtime and apply changes

You can now edit and manage your D-Star, DMR, Fusion and P25 settings as you wish.

|                         | DMB Configuration                                            |
|-------------------------|--------------------------------------------------------------|
| Settina                 | Value                                                        |
| DMR Master:             | BM USA 3108                                                  |
| BrandMeister Network:   | Repeater Information   Edit Repeater (BrandMeister Selfcare) |
| DMR Color Code:         |                                                              |
| DMR EmbeddedLCOnly:     | ○ Enabled ● Disabled                                         |
| DMR DumpTAData:         | ○ Enabled ● Disabled                                         |
|                         | Apply Changes                                                |
|                         | D-Star Configuration                                         |
| Setting                 | Value                                                        |
| RPT1 Callsign:          | W7VTX B                                                      |
| RPT2 Callsign:          | W7VTX G                                                      |
| ircDDBGateway Password: | •••••                                                        |
| Default Reflector:      | REF012   A \$     • Startup   Manual                         |
| APRS Host:              | texas.aprs2.net                                              |
| ircDDBGateway Language: | English_(UK)                                                 |
|                         | Apply Changes                                                |
|                         | Yaesu System Fusion Configuration                            |
| Setting                 | Value                                                        |
| YSF Startup Host:       | 02034 - Alabama-Link 🔶                                       |
| APRS Host:              | texas.aprs2.net                                              |
|                         | Apply Changes                                                |
|                         |                                                              |
| Sotting                 | P25 Configuration                                            |
| P25 Stantun Host:       |                                                              |
|                         |                                                              |
| P25 NAC:                | 293                                                          |
|                         | Apply Changes                                                |
|                         |                                                              |

You should now be able to receive and transmit on the configured modes so long as you have a properly configured radio that supports the intended mode you are using.

### **Useful links:**

Pi-Star Video – https://www.youtube.com/watch?v=qKsmR9sJXHU

Pi-Star Support – <u>https://www.facebook.com/groups/pistar/</u>

Pi-Star Wiki: http://wiki.pistar.uk

DMR ID Database - https://dmr-marc.net/cgi-bin/trbo-database/

BrandMeister - https://brandmeister.network/

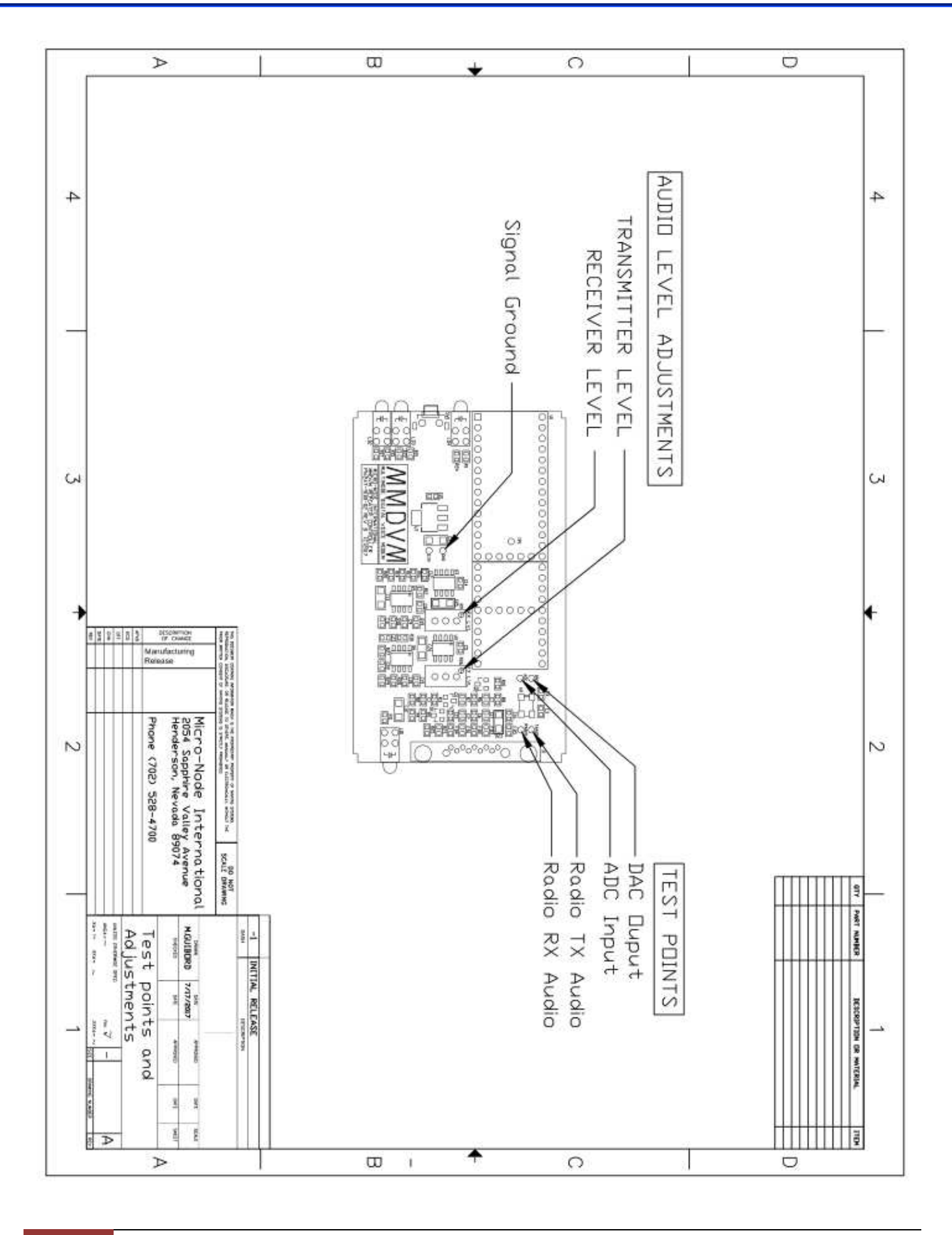

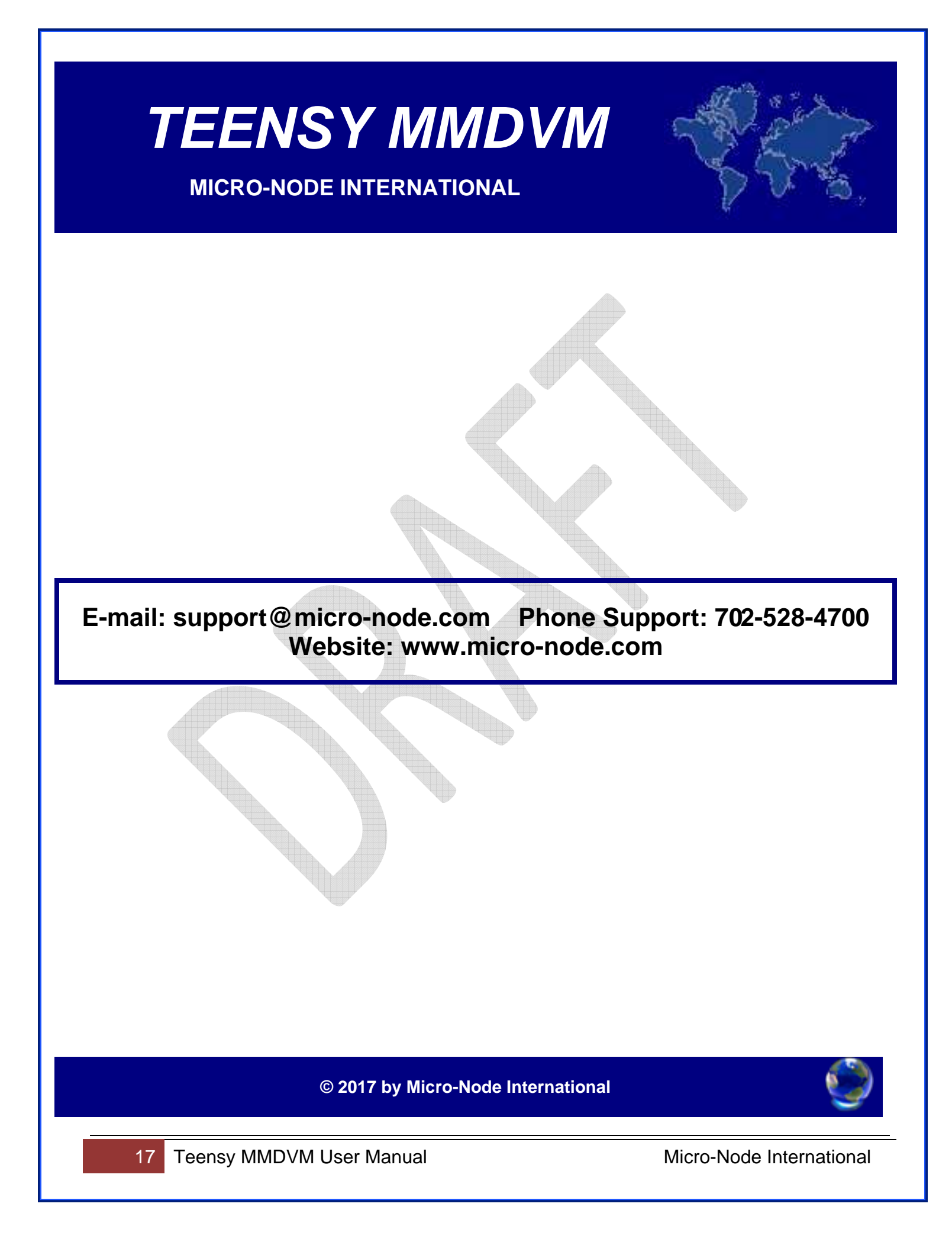